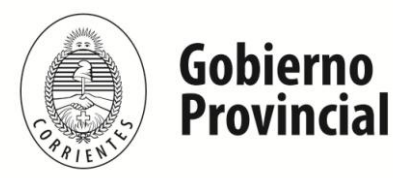

Departamento de Estadística e Información Educativa

Se recomienda que antes de realizar la carga en el sistema web, lea cuidadosamente este Instructivo que lo ayudará a preparar la carga de los datos del Relevamiento Anual.

### **INGRESO AL SISTEMA DE CARGA**

 El ingreso al sistema de carga se debe realizar a través del sitio web del Ministerio de Educación de la Provincia en el menú Servicios, Submenú Instituciones, Relevamiento Anual del año en curso, como indica la figura siguiente, o mediante el link (<u>http://raweb.mec.gob.ar/raxxxx/</u>): donde "xxxx" indica el año, Ej: ra2016, ra2017.

| C                 | w.mec.gob.ar                    |                                  | ९ 🕁 🤍                                      |
|-------------------|---------------------------------|----------------------------------|--------------------------------------------|
| ·                 |                                 |                                  | 🕻 +54 379 4 424264 🛛 🔤 contacto@mec.gob.ar |
| CORRIEL           | NTES Ministerio de<br>Educación | INICIO NOTICIAS I                | MINISTERIO - DIRECCIONES - SERVICIOS       |
| ESTUDIANTES       | DOCENTES                        | INSTITUCIONES                    | GENERAL                                    |
| Oferta Educativa  | Trámites                        | Relevamiento Anual 2016          | Normativas                                 |
| Bonificaciones    | Consultas en Línea              | Relevamiento Anual 2017          | Mapa Educativo                             |
| Conectar Igualdad | Gestión Educativa               | Designaciones Nivel Secundario   |                                            |
|                   | Accidentes de Trabajo           | Correo Electrónico Institucional |                                            |
|                   |                                 | Gestión Educativa                |                                            |
|                   |                                 | Padrón de Establecimientos       |                                            |

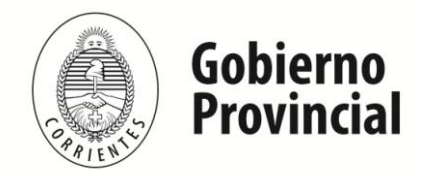

Departamento de Estadística e Información Educativa

 La pantalla inicial le permite acceder al sistema de carga, al que se ingresa con el usuario y la contraseña del establecimiento educativo: el "CUE-ANEXO" de 9 dígitos.

|        | Par<br>má                            | ra ingresar al sistema utilice su número de CUE<br>s Anexo (son 9 dígitos sin guiones ni espacios)<br>como usuario γ clave. Ejemplo 180701000. |
|--------|--------------------------------------|----------------------------------------------------------------------------------------------------|
|        |                                      | Usuario:                                                                                                    |
|        |                                      | Contraseña:                                                                                                    |
|        | - 1                                  | INGRESAR                                                                                                    |
| Si too | lavía no tiene usu<br>Tel 0379-15-49 | ario comuníquese con el Dpto. de Estadística:<br>500807 / <u>dpto.estadisticas@mec.qob.ar</u>                                                  |
|        | Ministerio de Educación              | Gobierno de la Provincia de Corrientes<br>Ministerio de Educación                                                                              |
|        | Gobierno de la                       | Dirección de Sistemas de Información<br>Departamento de Estadística o Información Educativa                                                    |

3. Le recordamos que el establecimiento cuenta con un número único (de 7 dígitos) que lo identifica a nivel nacional; dicho número se denomina CUE (Clave Única de Establecimiento), seguido de otro número (de 2 dígitos), que identifica a dicho Establecimiento como "Sede" (00), o "Anexo de una Sede" (01, 02...).

Para el caso de un Establecimiento "Sede", estos 2 dígitos serán siempre ceros (00).

Ejemplo:

1807010-00 (escuela Sede).

1807020 - 00 (escuela Sede).

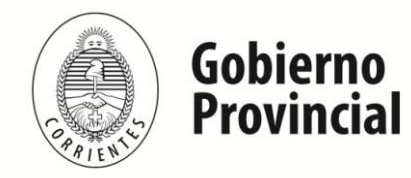

Departamento de Estadística e Información Educativa

Para el caso que un Establecimiento cuente con uno o más anexos, estos 2 dígitos serán por ejemplo:

1807020 – 00 (para la escuela Sede).

1807020 – 01 (para el primer anexo de la escuela Sede).

1807020- 02 (para el segundo anexo de la escuela Sede)

Este número aparece en la tapa de los cuadernillos en formato papel de Relevamientos de años anteriores.

4. Para el acceso a la carga de datos del Relevamiento Anual ingrese tanto en Usuario ( ), el número de CUE seguido

del número de anexo (9 dígitos) sin guión, espacio ni barra intermedio.

Ejemplo:

180702000 (para la escuela Sede).

180702001 (para el primer anexo de la escuela Sede).

180702002 (para el segundo anexo de la escuela Sede).

Luego oprima el botón.

De tener alguna dificultad o duda en el acceso le pedimos se contacte con el Departamento de Estadística e Información Educativa, al número 0379-4500807 / 4810629 o a la dirección de correo electrónico <u>dpto.estadisticas@mec.gob.ar</u> Recuerde que si el establecimiento ha pasado a depender de otra sede o si bien ha pasado a ser un establecimiento independiente, debe comunicarnos para poder gestionar el CUE correspondiente.

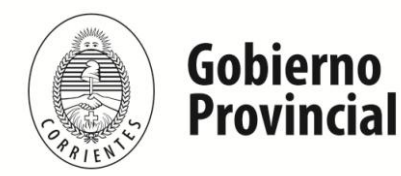

Departamento de Estadística e Información Educativa

En el caso que se requiera "**Descargar los Cuadernillos**" lo podrá hacer accediendo a la **Solapa "Inicio**", luego seleccionar el Servicio Educativo que identifica a su establecimiento según los colores de cuadernillos correspondientes.

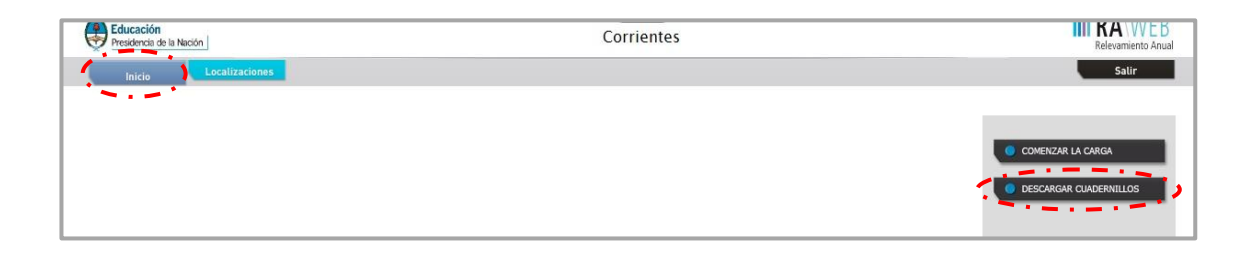

| Ministerio de<br>Educación                                                | 2016                                    |                                                 | <b>III RA</b> \WFB                      |
|---------------------------------------------------------------------------|-----------------------------------------|-------------------------------------------------|-----------------------------------------|
| Presidencia de la Nación                                                  | Corrientes                              | i -                                             | Relevamiento Anual                      |
| Inicio Localizaciones Administración Art. con Padrón                      | Listados Estadísticas                   | Ingreso Directo                                 | Salir                                   |
| Cuadernillo celeste:                                                      |                                         |                                                 |                                         |
| Cuadernillo Común y artística con EGB3                                    |                                         |                                                 |                                         |
| Cuadernillo Común y artística sin EGB3                                    |                                         |                                                 |                                         |
| Cuadernillo Común y artística. Provincia de Buenos Aires                  |                                         |                                                 |                                         |
| Cuadernillo verde:                                                        |                                         |                                                 |                                         |
| Cuadernillo Superior no universitario                                     |                                         |                                                 |                                         |
| Cuadernillo Superior no universitario. Provincia de Buenos Aires          |                                         |                                                 |                                         |
| Cuadernillo violeta:                                                      |                                         |                                                 |                                         |
| Cuadernillo Educación permanente de jóvenes y adultos                     |                                         |                                                 |                                         |
| Cuadernillo Educación permanente de jóvenes y adultos. Provincia de Bu    | enos Aires                              |                                                 |                                         |
| Cuadernillo rosa:                                                         |                                         |                                                 |                                         |
| Cuadernillo Educación especial                                            |                                         |                                                 |                                         |
| Cuadernillo naranja:                                                      |                                         |                                                 |                                         |
| Cuadernillo Formación profesional y Capacitación laboral                  |                                         |                                                 |                                         |
| Cuadernillo marrón:                                                       |                                         |                                                 |                                         |
| Cuadernillo de educación artística. Ciclos de formación artística con fin | alidad propedéutica, formación artístic | ca con especialidad y artístico técnica para la | industria cultural, formación artística |
| vocacional                                                                |                                         |                                                 |                                         |
| Cuadernillo blanco:                                                       |                                         |                                                 |                                         |
| Niveles: Inicial, Primario y Secundario. Modalidades: Común y artística,  | Educación especial, Educación permane   | nte de jóvenes y adultos                        |                                         |
| Cuadernillo amarillo:                                                     |                                         |                                                 |                                         |
| Cuadernillo servicios alternativos/complementarios                        |                                         |                                                 |                                         |

# 5. Una vez ingresado con el número de CUE y ANEXO aparece la siguiente pantalla:

| Listado de Loca<br>Resultados: Mostrand | lizaciones<br>o artículos 1-1 de 1.       |              | Anterior   | 1   Siguiente  |
|-----------------------------------------|-------------------------------------------|--------------|------------|----------------|
| Cueanexo                                | Nombre                                    | Estado       |            | Filtrar        |
|                                         |                                           | -Cualquiera- |            | Borres Filtrar |
| 180164900                               | ESCUELA Nº 975 "BALTAZAR MARIA GUTIERREZ" |              | Faltante 🗾 | 🛃 Ingresar     |

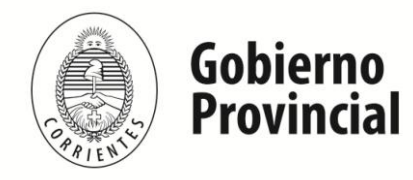

Departamento de Estadística e Información Educativa

6. En el margen derecho haga clic en el botón ingresar, y verá la pantalla que describe y le da acceso a él o los cuadernillos de su establecimiento.

Después de cierto tiempo sin actividad la sesión de carga expira, por lo que deberá reiniciarla.

# ALGUNAS GENERALIDADES DEL SISTEMA DE CARGA

**Nota**: Utilizaremos un mismo establecimiento como ejemplo ya que completa, además de las Características del Establecimiento, dos cuadernillos distintos (Común y Especial).

Al ingresar al sistema de carga, se abre una nueva ventana con los datos básicos del establecimiento educativo y la descripción de las ofertas.

Verifique que estos datos sean los de su establecimiento. De no serlo, asegúrese de haber ingresado con el número de CUE-ANEXO correcto.

| Nombre                | ESCUELA Nº 975 "BALTAZAR MARIA GUTIERREZ"          |          | Var Datas Estadísticas |
|-----------------------|----------------------------------------------------|----------|------------------------|
| Cueanexo              | 180164900                                          |          | ver batos Estadísticos |
| Codigo jurisdiccional | 18                                                 |          |                        |
| Estado                | Activo                                             |          |                        |
| Responsable           | STARCHEVICH, MYRIAM DORA (16289340)                |          |                        |
| Oferta                | (Inactivo) Común - Jardín de infantes              |          |                        |
| Oferta                | (Activo) Especial - Primaria de 6 años             |          |                        |
| Oferta                | (Inactivo) Ex Talleres de educación integral (E.I) |          |                        |
| Oferta                | (Activo) Común - Primaria de 6 años                |          |                        |
|                       | ······                                             |          |                        |
| Lista de Cuade        | millos                                             |          |                        |
|                       |                                                    |          |                        |
| ES Especial (Ros      | a)                                                 | Faltante | 🖋 Marcar Recibido      |
| CO Común y Art        | ística (Celeste)                                   | Faltante | 🖋 Marcar Recibido      |
| 📕 Caracteristicas (   | el Establecimiento (Todos)                         | Faltante | 🖋 Marcar Recibido      |

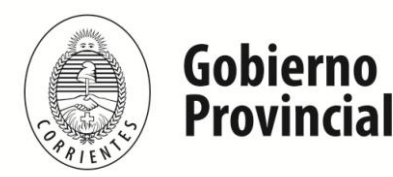

Departamento de Estadística e Información Educativa

Si las Ofertas detalladas en pantalla difieren de las que su establecimiento dicta, por favor contáctese inmediatamente con Dpto. de Estadística e Información Educativa.

En la Lista de Cuadernillos, siempre tendrá al menos dos accesos:

1.- El cuadernillo según el color que le corresponde.

2.- Las Características del Establecimiento.

Esto implica que los cuadros de las Características del Establecimiento que figuran al final del formulario en papel, deben cargarse en el acceso correspondiente una sola vez.

Le sugerimos tener en cuenta que si el establecimiento educativo posee 2 o más ofertas, algunos cuadros de **"Características del Establecimiento"** solicitarán información por oferta y otros, información en común.

Del lado derecho de la pantalla se observa, por cada acceso, el estado de carga: el botón <u>Marcar Recibido</u> permite dar ingreso al cuadernillo en el momento que el Responsable decida cargarlo en el sistema. Una vez marcado el/los cuadernillo/s el botón <u>ver</u> permite ingresar a la carga en forma directa (se puede seleccionar el módulo de matrícula y/o cargos) y el Botón <u>verificar</u> permite guardar la información por cuadro a medida que se cargan los datos, o en forma general una vez finalizada la carga (cada módulo debe estar completo sin errores para poder verificar el cuadernillo) Según el cuadro, en algunas celdas se debe tipear la información y en otras, seleccionarla de una lista desplegable. Por ejemplo, para elegir **"Nivel" Primaria de 6 años** para los cuadros de Matricula "2.1" y Trayectoria "2.12"

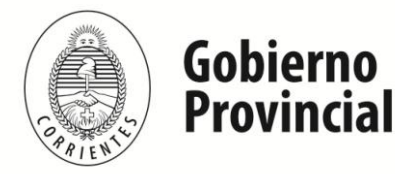

Departamento de Estadística e Información Educativa

| Nombre                                                                                                    | ESCUELA Nº 975 "BALTAZAR MARIA GUTIERREZ"                                                                                                    |            |         | Ver Datos Estadísti                                                                           |
|----------------------------------------------------------------------------------------------------|----------------------------------------------------------------------------------------------------|------------|---------|-----------------------------------------------------------------------------------------------|
| Cueanexo                                                                                                    | 180164900                                                                                                    |            |         | ********                                                                                      |
| Codigo jurisdiccional                                                                                                    | 18                                                                                                    |            |         |                                                                                               |
| Estado                                                                                                    | Activo                                                                                                    |            |         |                                                                                               |
| Responsable                                                                                                    | STARCHEVICH, MYRIAM DORA (16289340)                                                                                                    |            |         |                                                                                               |
| Oferta                                                                                                    | (Inactivo) Común - Jardín de infantes                                                                                                    |            |         |                                                                                               |
| Oferta                                                                                                    | (Activo) Especial - Primaria de 6 años                                                                                                    |            |         |                                                                                               |
| Oferta                                                                                                    | (Inactivo) Ex Talleres de educación integral (E.I)                                                                                                    |            |         |                                                                                               |
| Oferta                                                                                                    | (Activo) Común - Primaria de 6 años                                                                                                    |            |         |                                                                                               |
| Lista de Cuader                                                                                                    | a)                                                                                                    | Recibido   | 🎲 Ver   | ✓ Verificar                                                                                   |
| Lista de Cuader<br>ES Especial (Rosa<br>Rosa Matricula. Nive                                                                                                    | a)<br>el PRIMARIO                                                                                                    | Recibido 📄 | 🞲 Ver   | Verificar<br>Vacío                                                                            |
| ES Especial (Rosa<br>Rosa Matrícula, Nive<br>Rosa - Matrícula, Den                                                                                                    | a)<br>el PRIMARIO<br>nominación de Cursos/Talleres de Nivel Primario Especial y/o Educación Integral de Adolescentes y Jovenes                                                                                                    | Recibido 📄 | 🞲 Ver   | Vacío Ver<br>Vacío Ver                                                                        |
| Lista de Cuader<br>ES Especial (Rosa<br>Rosa Matrícula. Nive<br>Rosa - Matrícula. Den<br>Rosa - Matrícula - Cu                                                                   | a)<br>el PRIMARIO<br>nominación de Cursos/Talleres de Nivel Primario Especial y/o Educación Integral de Adolescentes y Jovenes<br>ursos/Talleres de la escuela especial                                                                           | Recibido 🗋 | Ver     | Vacio Green Verificar<br>Vacio Green Ver<br>Vacio Green Ver<br>Vacio Green Ver                |
| Lista de Cuader<br>ES Especial (Rosa<br>Rosa Matrícula, Nive<br>Rosa - Matrícula, Den<br>Rosa - Matrícula - Cu<br>Rosa - Cargos - Educ                                           | a)<br>el PRIMARIO<br>nominación de Cursos/Talleres de Nivel Primario Especial y/o Educación Integral de Adolescentes y Jovenes<br>ursos/Talleres de la escuela especial<br>cación Especial                                                        | Recibido 🗋 | Ver     | Vacio Verificar<br>Vacio Ver<br>Vacio Ver<br>Vacio Ver<br>Vacio Ver<br>Vacio Ver              |
| Lista de Cuader<br>ES Especial (Rosa<br>Rosa Matrícula Nive<br>Rosa - Matrícula Den<br>Rosa - Matrícula - Cu<br>Rosa - Cargos - Educ<br>Rosa - Establecimient                    | a)<br>el PRIMARIO<br>nominación de Cursos/Talleres de Nivel Primario Especial y/o Educación Integral de Adolescentes y Jovenes<br>ursos/Talleres de la escuela especial<br>cación Especial<br>to - Otros Datos de Matrícula.                      | Recibido 🗋 | Ver     | Vacio Verificar<br>Vacio Ver<br>Vacio Ver<br>Vacio Ver<br>Vacio Ver<br>Vacio Ver<br>Vacio Ver |
| Lista de Cuader<br>ES Especial (Rosa<br>Rosa Matrícula Nive<br>Rosa - Matrícula Den<br>Rosa - Matrícula - Cur<br>Rosa - Cargos - Educ<br>Rosa - Establecimient<br>C Común y Arti | a)<br>el PRIMARIO<br>nominación de Cursos/Talleres de Nivel Primario Especial y/o Educación Integral de Adolescentes y Jovenes<br>ursos/Talleres de la escuela especial<br>cación Especial<br>to - Otros Datos de Matrícula.<br>tística (Celeste) | Recibido   | Ver Ver | Vacio Verificar<br>Vacio Ver<br>Vacio Ver<br>Vacio Ver<br>Vacio Ver<br>Vacio Ver<br>Vacio Ver |

"Ver Datos Estadísticos" permite visualizar la evolución de Matrícula de los últimos 5 años por grado de estudio, como así también la Sobreedad y los Repitientes.

# **BOTONES QUE FACILITAN LA CARGA**

Borrar filas 0 0 Llenar con ceros Sin Inf / NC

### a. Borrar filas

Cliquee "Borrar filas" para seleccionar las filas que necesite borrar. Luego, oprima "borrar seleccionados".

|   | Borrar se        | iaccioniadas 🛛 🗙 Gancelar borrar 🛛 9.0 Elenar con ce | ros 🗉  | Sin Inf / I       | IC     |                       |                     | 0           |
|---|------------------|------------------------------------------------------|--------|-------------------|--------|-----------------------|---------------------|-------------|
|   | Nro, de<br>Orden | Denominación del Plan de Estudio/Titulo              | Nivel  | Año de<br>estudio | Turno  | Nombre de la División | Tipo de<br>División | Orientación |
|   | 1                | Bachiller de nivel medio orientado en economía       | M - Me | 1 - 1er           | M - Me | A                     | I - Inde            | 2 - Ciclo E |
| F | 1                | Bachiller de nivel medio orientado en economía       | M - Me | 1 - 1er           | M - Me | в                     | I - Inde            | 2 - Ciclo E |

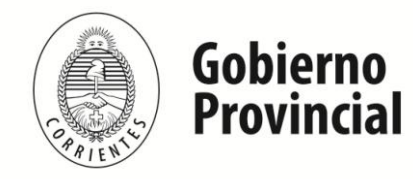

Departamento de Estadística e Información Educativa

### b. Llenar con ceros

Utilice este botón para las celdas vacías en las filas donde existe información. **No** es necesario LLENAR CON CEROS todas las filas SIN INFORMACIÓN. Completar en los cuadros donde NO tiene información con "CEROS", por Ejemplo: divisiones, alumnos, población, etc.

| Ma  | trícula        | de N    | livel Primario                |                    |        |         |      |           |           |            |             |            |           |            |          |            |           |           |            |             |       |         |                     |                    |
|-----|----------------|---------|-------------------------------|--------------------|--------|---------|------|-----------|-----------|------------|-------------|------------|-----------|------------|----------|------------|-----------|-----------|------------|-------------|-------|---------|---------------------|--------------------|
| 2.1 | - ALUMN        | 05 MA   | TRICULADOS Y REPITI           | ENTES              |        |         |      |           |           |            |             |            |           |            |          |            |           |           |            |             |       |         |                     |                    |
| -   | Borrar filas 🇧 | 00 Ller | nar con ceros 🏅 Totales       |                    |        |         |      |           |           |            |             |            |           |            |          |            |           |           |            |             |       |         |                     |                    |
|     |                |         | Lienar las celdas nu          | méricas            | con ce | eros    | Alun | nos por e | dad en añ | os cumplia | dos al 30 d | de junio d | a 2016par | a el perio | do común | y al 31 de | diciembre | de 2015 j | para el pe | riodo       | Denis |         | Alun<br>matricul    | nnos<br>ados con   |
| Niv | d Grado/Añ     | D Turno | Nombre o Número de la Sección | Tipo de<br>Sección | Alth   | intos-  |      |           |           |            |             |            | esp       | ecial      |          |            |           |           |            |             | Kepit | ientes  | Prom<br>asistida/ar | oción<br>compañada |
|     |                |         |                               |                    | Total  | Varones | 5    | 6         | 7         | 8          | 9           | 10         | 11        | 12         | 18       | 14         | 15        | 16        | 17         | 18 y<br>más | Total | Varones | Total               | Varones            |
| Q-  | Pri 1 - 1er    | M - M   | ; A                           | I - Inde           | 15     | 5       |      | 10        | 5         |            |             |            |           |            |          |            |           |           |            |             |       |         |                     |                    |
|     |                |         |                               |                    |        |         |      |           |           |            |             |            |           |            |          |            |           |           |            |             |       |         | L                   |                    |
|     |                |         |                               |                    |        |         |      |           |           |            |             |            |           |            |          |            |           |           |            |             |       |         |                     |                    |
|     |                |         |                               |                    |        |         |      |           |           |            |             |            |           |            |          |            |           |           |            |             |       |         | L                   |                    |
|     |                |         |                               |                    |        |         |      |           |           |            |             |            |           |            |          |            |           |           |            |             |       |         | L                   |                    |
|     |                |         |                               |                    |        |         |      |           |           |            |             |            |           |            |          |            |           |           |            |             |       |         | <u> </u>            |                    |
|     | _              |         |                               |                    |        |         |      |           |           |            |             |            |           |            |          |            |           |           |            |             |       |         | <u> </u>            |                    |
|     |                |         |                               |                    |        |         |      |           |           |            |             |            |           |            |          |            |           |           |            |             |       |         | L                   |                    |
| •   | Agregar Fila   |         |                               |                    |        |         |      |           |           |            |             |            |           |            |          |            |           |           |            |             |       |         |                     |                    |

| 2.1 - | - A<br>Sorra | LUMNO<br>Ir filas | S MAT  | TRICULADOS Y REPITI<br>ar con ceros 🖉 Totales | ENTES              |       |         |      |            |           |            |           |            |                  |                     |          |            |           |         |            |             |       |         |                                          |                                        |
|-------|--------------|-------------------|--------|-----------------------------------------------|--------------------|-------|---------|------|------------|-----------|------------|-----------|------------|------------------|---------------------|----------|------------|-----------|---------|------------|-------------|-------|---------|------------------------------------------|----------------------------------------|
| Nive  | ı G          | irado/Año         | Turno  | Nombre o Número de la Sección                 | Tipo de<br>Sección | Alı   | mnos    | Alun | nnos por e | dad en añ | os cumplio | dos al 30 | de junio d | e 2016par<br>esp | a el perio<br>ecial | do común | y al 31 de | diciembre | de 2015 | para el pe | riodo       | Repit | ientes  | Alun<br>matricula<br>Prom<br>asistida/ac | inos<br>ados con<br>oción<br>compañada |
|       |              |                   |        |                                               |                    | Total | Varones | 5    | 6          | 7         | 8          | 9         | 10         | 11               | 12                  | 13       | 14         | 15        | 16      | 17         | 18 y<br>más | Total | Varones | Total                                    | Varones                                |
| Q - F | Pri 1        | 1 - 1er           | M - Mi | A                                             | l - Inde           | 15    | 5       | 0    | 10         | 5         | 0          | 0         | 0          | 0                | 0                   | 0        | 0          | 0         | 0       | 0          | 0           | 0     | 0       | 0                                        |                                        |
|       |              |                   |        |                                               |                    |       |         |      |            |           |            |           |            |                  |                     |          |            |           |         |            |             |       |         |                                          |                                        |
|       |              |                   |        |                                               |                    |       |         |      |            |           |            |           |            |                  |                     |          |            |           |         |            |             |       |         |                                          |                                        |
|       |              |                   |        |                                               |                    |       |         |      |            |           |            |           |            |                  |                     |          |            |           |         |            |             |       |         |                                          |                                        |
|       |              |                   |        |                                               |                    |       |         |      |            |           |            |           |            |                  |                     |          |            |           |         |            |             |       |         |                                          |                                        |
|       |              |                   |        |                                               |                    |       |         |      |            |           |            |           |            |                  |                     |          |            |           |         |            |             |       |         |                                          |                                        |
|       |              |                   |        |                                               |                    |       |         |      |            |           |            |           |            |                  |                     |          |            |           |         |            |             |       |         |                                          |                                        |
|       |              |                   |        |                                               |                    |       |         |      |            |           |            |           |            |                  |                     |          |            |           |         |            |             |       |         |                                          |                                        |
| 💿 A   | greg         | gar Fila          |        |                                               |                    |       |         |      |            |           |            |           |            |                  |                     |          |            |           |         |            |             |       |         |                                          |                                        |

# c. Sin Inf / NC (Sin Información / No Corresponde)

Para un cuadro sin información, cliclear este botón que lo dejará en color gris.

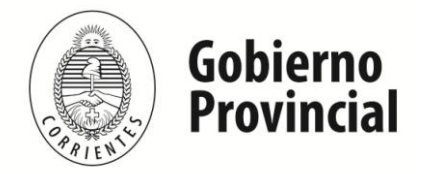

Departamento de Estadística e Información Educativa

| 2.5 – ALUMNOS CON ALGÚ           | Ν ΤΙΡΟ Ε                                               | E DISCA                                                | PACIDA                        |
|----------------------------------|--------------------------------------------------------|--------------------------------------------------------|-------------------------------|
| 0.0 Llenar con ceros 📃 Sin Inf / | NC                                                     |                                                        |                               |
|                                  | Con<br>Seguimiento<br>Docente del<br>Sector<br>Estatal | Con<br>Seguimiento<br>Docente del<br>Sector<br>Privado | Sin<br>Seguimiento<br>Docente |
| Primario                         |                                                        |                                                        |                               |
| 2.6 - ALUMNOS EN CONTE           | XTOS DE                                                | PRIVACI                                                | ÓN DE LI                      |
| 0 0 Llenar con ceros 📃 Sin Inf/  | NC                                                     |                                                        |                               |
| Nivel                            | Total Va                                               | rones                                                  |                               |
| Primario                         |                                                        |                                                        |                               |
| 2.6.B - ALUMNOS EN CONT          | EXTOS I                                                | DE PRIVA                                               | CIÓN DE                       |
| Sin Inf / NC                     |                                                        |                                                        |                               |
| Consigne el nombre de los o      | entros de det                                          | ención de don                                          | de provienen l                |
|                                  |                                                        |                                                        |                               |
|                                  |                                                        |                                                        |                               |
|                                  |                                                        |                                                        |                               |
|                                  |                                                        |                                                        |                               |
|                                  |                                                        |                                                        |                               |
| <ul> <li>Agregar Fila</li> </ul> |                                                        |                                                        |                               |
|                                  |                                                        |                                                        |                               |

# d. Verificar

| <mark>∕∕verificar</mark> Celeste S/EGB – Página 30 | Anterior | Siguiente |
|----------------------------------------------------|----------|-----------|
|----------------------------------------------------|----------|-----------|

El botón **"Verificar"** permite grabar (guardar) los datos cargados. Realice esta verificación de manera regular y antes de cambiar de pantalla para preservar los datos cargados, ya sea por algún corte de energía eléctrica o por caducidad de sesión.

También realice esta verificación después de cargar cada fila, el botón se encuentra al pie de página al margen izquierdo.

- e. Los botones Anterior y Siguiente permiten avanzar o retroceder en la serie de cuadros.
- f. Ir al cuadro: permite ingresar el número de cuadro al cual desea dirigirse para cargar los datos en forma directa (Ej: 1.1, 2.1, 2.12)

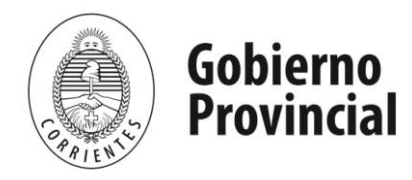

Departamento de Estadística e Información Educativa

| Mar<br>11 - | tricu<br>- ALU<br>Jonar M | Cue)<br>Ila.<br>MNO: | Ancos 1<br>Nive<br>S MAT | 80164900 Establecimiento:<br>I PRIMARIO<br>RICULADOS POR DISC<br>et con cercos Z Totales | EBOUE        | LAN" 979 | S BALT | ZAR MARI                     |              | rrez"<br>Ño que             | CURSA       | N      |                              |                                   |            |                     |
|-------------|---------------------------|----------------------|--------------------------|------------------------------------------------------------------------------------------|--------------|----------|--------|------------------------------|--------------|-----------------------------|-------------|--------|------------------------------|-----------------------------------|------------|---------------------|
| Grade       | ./A80                     | Turns                | Tipo de<br>Sección       | Nombre de la Sección                                                                     | Ala<br>Total | veros    | Cogura | Taval<br>Dimensión<br>Vinast | A<br>Sordera | Al<br>uditiva<br>Hipoacosia | Intelectual | Motora | lad<br>Votora<br>Neuromotora | G<br>Trassornes<br>del<br>Erestro | Nás de una | Sie<br>Discepecided |
|             | _                         |                      |                          |                                                                                          |              |          |        | visual                       |              |                             |             | Pura   |                              | Autista                           | Oscapacida | 5                   |
|             |                           |                      |                          |                                                                                          |              |          |        |                              |              |                             |             |        |                              |                                   |            |                     |
| F           |                           |                      |                          |                                                                                          |              |          |        |                              |              |                             |             |        |                              |                                   |            |                     |
|             |                           |                      |                          |                                                                                          |              |          |        |                              |              |                             |             |        |                              |                                   |            |                     |
|             | -                         |                      |                          |                                                                                          |              |          |        | -                            |              |                             |             |        |                              |                                   |            |                     |

# ERRORES EN LA CARGA

Cuando en la página principal, aparece el estado **"En carga con error"**, **"En carga con Inconsistencias"**, **"Completo con error"** o **"Completo con Inconsistencias"**, usted podrá ver donde se cometió el error u omisión de datos, como en el siguiente ejemplo:

| Caracteristicas del Establecimiento (Todos) | En carga 📓           | Ver | Verificar |
|---------------------------------------------|----------------------|-----|-----------|
| CO Común y Artística S/EGB (Celeste)        | En carga con errores | Ver | Verificar |

1. Haga clic sobre el estado de la carga del cuadernillo para que el sistema le muestre el Módulo en donde está el error:

| Caracteristicas del Establecimiento (Todos)            | En carga 🗃             | Ver           | P Verificar    |
|--------------------------------------------------------|------------------------|---------------|----------------|
| CO Común y Artística S/EGB (Celeste)                   | En carga con errores 🗙 | Ver           | Verificar      |
| Celeste - Matricula de Nivel Inicial                   | En                     | carga con err | ver            |
| Celeste - Cargos de Nivel Inicial - Jardin de Infantes |                        | Vaci          | o 🔽 🖓 Ver      |
|                                                        | 1-                     |               | Ca Di Fridanci |

En este caso, el error está en el Módulo de Matrícula de Nivel Inicial del cuadernillo Celeste.

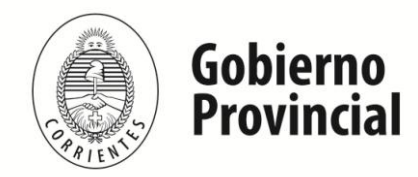

Departamento de Estadística e Información Educativa

2. Cliquee sobre el estado del Módulo y pasará a una pantalla que le mostrará la lista de cuadros que componen el Módulo con el estado de cada cuadro:

| Lista   | de Cuadros que hay que corregir en el cuadernillo: Celeste S/EGB | CUADRO               | ERROR                                                                                  |
|---------|------------------------------------------------------------------|----------------------|----------------------------------------------------------------------------------------|
| Resulta | dos: Nostrando artículos 1-10 de 27.                             | Amur                 | I 2 3 Sigwier                                                                          |
| 1.1     | ALUMNOS MATRICULADOS EN JARDÍN DE INFANTES/JARDÍN MATERNAL       | in carga con errores | <u>S01-No pueden</u><br><u>quedar celdas</u><br><u>vacias en este</u><br><u>cuadro</u> |
| 1.10    | ALUMNOS QUE RECIBEN ENSEÑANZA DE IDIOMA                          | /acio                | Este cuadro se<br>encuentra Vacio.                                                     |
| 511     | CARGOS DOCENTES N                                                | /acio                | Este cuadro se<br>encuentra Vacio,                                                     |
| 1.12    | CARGOS DOCENTES ATENDIDOS POR SUPLENTES                          | /acío                | Este cuadro se<br>encuentra Vacio.                                                     |
| 1.13    | HORAS CĂTEDRA                                                    | /acío                | Este cuadro se                                                                         |

Aquí visualizará el cuadro en donde se encuentra el error y una descripción del mismo. Teniendo en cuenta esto, salga de la pantalla desde el botón **Cerrar** al pie de la página) e ingrese al cuadro que corresponda a través del botón para hacer las correcciones correspondientes:

| Caracteristicas del Establecimiento (Todos)            | En carga 🔤             | Ver         | Verificar   |
|--------------------------------------------------------|------------------------|-------------|-------------|
| CO Común y Artística S/EGB (Celeste)                   | En carga con errores 🗙 | Ver         | 🖋 Verificar |
| Celeste - Matrícula de Nivel Inicial                   | En ca                  | rga con err | ores        |
| Celeste - Cargos de Nivel Inicial - Jardin de Infantes | inc                    | Completo    | s 🚺 🖾 Ver   |
| Celeste - Otros Datos del Establecimiento              |                        | En caro     | a 🖉 🔯 Ver   |

Luego, siga el procedimiento regular.

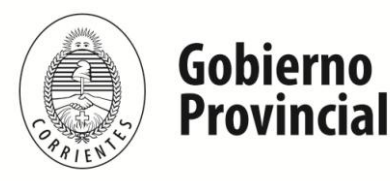

Departamento de Estadística e Información Educativa

# RECOMENDACIONES GENERALES SOBRE LA CARGA DE INFORMACIÓN

**CASO 1 - Celdas en Amarillo**: Si luego de oprimir el botón "Verificar" algunas celdas quedan en color amarillo, esto indica una advertencia.

Debajo del cuadro, aparecerá la explicación de lo detectado para que Usted revise la información ingresada. De ser necesario, realice las correcciones pertinentes caso contrario, si los datos son los correctos, pase al cuadro siguiente sin realizar modificaciones.

Las Advertencias (celdas en amarillo) NO impiden obtener la *"Declaración Jurada"* una vez finalizada la carga sin errores (errores: celdas en rojo).

# CASO 2 - Cuadros Matrícula y Trayectoria (Nivel Primario de Educación tanto para la modalidad Común, como para Adolescentes y Adultos):

En los casilleros de la columna "Nivel":

a.- Para cada una de las secciones de los cuadros de Matrícula (cuadro 2.1) y Trayectoria (cuadro 2.12) ingrese **Q** (**primaria de 6 años**) y luego la tecla **"Enter".** 

| Mat   | rícula                                                                                                    | de N     | ivel Prin     | nario             |                    |     |      |      |            |           |           |           |             |                |                     |          |           |           |         |            |       |       |        |                                        |                                         |
|-------|----------------------------------------------------------------------------------------------------|----------|---------------|-------------------|--------------------|-----|------|------|------------|-----------|-----------|-----------|-------------|----------------|---------------------|----------|-----------|-----------|---------|------------|-------|-------|--------|----------------------------------------|-----------------------------------------|
| 2.1 - | ALUMN                                                                                                    | os ma    | TRICULADO     | DS Y REPITI       | ENTES              |     |      |      |            |           |           |           |             |                |                     |          |           |           |         |            |       |       |        |                                        |                                         |
| 🔊 B   | orrar filas                                                                                                    | 00 Lier  | ar con ceros  | 🛽 Totales         |                    |     |      |      |            |           |           |           |             |                |                     |          |           |           |         |            |       |       |        |                                        |                                         |
| Nivel | Grado/Añ                                                                                                    | Turno    | Nombre o Núme | ero de la Sección | Tipo de<br>Sección | Alu | mnos | Alum | inos por e | dad en añ | os cumpli | dos al 30 | de junio de | 2016par<br>esp | a el perio<br>ecial | do común | yal 31 de | diciembre | de 2015 | para el pe | riodo | Repit | ientes | Alur<br>matricul<br>Prom<br>asistida/a | nnos<br>ados con<br>Ioción<br>compañada |
|       | And the second second |          |               |                   |                    |     |      |      |            |           |           |           |             |                |                     | Varones  |           |           |         |            |       |       |        |                                        |                                         |
|       |                                                                                                    |          |               |                   |                    |     |      |      |            |           |           |           |             |                |                     |          |           |           |         |            |       |       |        |                                        |                                         |
| Q - F | rimaria de                                                                                                    | 6 años d | e duración    |                   |                    |     |      |      |            |           |           |           |             |                |                     |          |           |           |         |            |       |       |        |                                        |                                         |
| P-P   | rimaria de                                                                                                    | 7 años d | e duración    |                   |                    |     |      |      |            |           |           |           |             |                |                     |          |           |           |         |            |       |       |        | <u> </u>                               |                                         |
|       |                                                                                                    |          |               |                   |                    |     |      |      |            |           |           |           |             |                |                     |          |           |           |         |            |       |       |        | <u> </u>                               |                                         |
| _     |                                                                                                    |          |               |                   |                    |     |      |      |            |           |           |           |             |                |                     |          |           |           |         |            |       |       |        | <u> </u>                               |                                         |
|       |                                                                                                    |          |               |                   |                    |     |      |      |            |           |           |           |             |                |                     |          |           |           |         |            |       |       |        |                                        |                                         |
|       |                                                                                                    |          |               |                   |                    |     |      |      |            |           |           |           |             |                |                     |          |           |           |         |            |       |       |        | <u> </u>                               |                                         |
| _     |                                                                                                    |          |               |                   |                    |     |      |      |            |           |           |           |             |                |                     |          |           |           |         |            |       |       |        | <u> </u>                               |                                         |
| 💿 A   | gregar Fila                                                                                                    |          |               |                   |                    |     |      |      |            |           |           |           |             |                |                     |          |           |           |         |            |       |       |        |                                        |                                         |

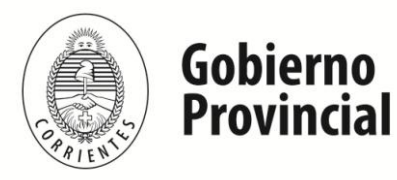

Departamento de Estadística e Información Educativa

b.- Para cada una de las secciones del cuadro de MATRÍCULA de la **modalidad de Adultos**, ingresar **P (primaria)** y en **Ciclo / Etapa** de 1er. a 4to. Ciclo según corresponda.

Repita esta operación para cada registro de los cuadros de Matrícula, Trayectoria que desee cargar.

c.- Para el cuadro de **Trayectoria** obtener los datos correspondientes a las columnas **"Matrícula al 30/04",** consigne la misma información ya declarada en el cuadro (2.1) de **"Alumnos Matriculados y Repitientes por Sección / División"** con datos al 30/4 del cuadernillo del año anterior (*ver relevamiento Anual en el sitio oficial del Ministerio de Educación*). (http://raweb.mec.gob.ar/raxxx/)

Consignar en cada renglón la información correspondiente a cada grado por "Año de Estudio" (No por división).

|   | Sin Inf / NC ∑ Totales |                |                         |                                 |                                   |                                  |            |                          |                        |                |                                    |                                     |                          |                               |                                      |                                          |                                         |                                            |                                            |                                                 |                                                     |                                                         |                      |                      |
|---|------------------------|----------------|-------------------------|---------------------------------|-----------------------------------|----------------------------------|------------|--------------------------|------------------------|----------------|------------------------------------|-------------------------------------|--------------------------|-------------------------------|--------------------------------------|------------------------------------------|-----------------------------------------|--------------------------------------------|--------------------------------------------|-------------------------------------------------|-----------------------------------------------------|---------------------------------------------------------|----------------------|----------------------|
|   | Grado o año            | Nivel          | Matri<br>30/4/1<br>cuad | ícula al<br>4 (según<br>ernillo | Entrados<br>del 30/4/<br>el últim | (después<br>14 hasta<br>o día de | Salidos (e | después de<br>último día | l 30/4/14<br>de clase) | I hasta el     | (1)+<br>(3)Mati<br>último<br>clase | (2)+<br>rícula al<br>día de<br>(a)+ | Promo<br>último<br>clase | vidos al<br>día de<br>del año | Promov<br>exam<br>diciemb<br>febrero | idos con<br>ien en<br>re 2014<br>i/marzo | No pror<br>(incluy<br>salide<br>promoci | novidos<br>re a los<br>os sin<br>ión entre | Alur<br>regu<br>promovi<br>dicier<br>febre | nnos<br>ilares<br>dos entre<br>nbre y<br>ro que | Ot<br>promov<br>otros ex<br>libres, de<br>y otros r | ros<br>ridos (En<br>cámenes,<br>e reválida<br>regímenes | Egresa<br>ciclo lect | dos del<br>tivo 2014 |
|   |                        |                | 201                     | 4)(a)                           | clas                              | e) <b>(b)</b>                    | Con p      | ase <b>(c)</b>           | Sin pa                 | ase <b>(d)</b> | (b)-(                              | c)-(d)                              | 201                      | 4(1)                          | 201                                  | 5(2)                                     | diciembr<br>marzo 2                     | re 2014 γ<br>2015) <b>(3)</b>              | viniero<br>esc                             | n de otra<br>uela                               | de pro<br>entre el<br>el 30                         | mocion)<br>1/5/14 y<br>/4/15                            |                      |                      |
| R |                        |                | Total                   | Varones                         | Total                             | Varones                          | Total      | Varones                  | Total                  | Varones        | Total                              | Varones                             | Total                    | Varones                       | Total                                | Varones                                  | Total                                   | Varones                                    | Total                                      | Varones                                         | Total                                               | Varones                                                 | Total                | Varones              |
| 1 | 1*                     | Q - <u>Rri</u> | 45                      | 23                              | 0                                 | 0                                | 0          | 0                        | 0                      | 0              | 45                                 | 23                                  | 45                       | 23                            | 0                                    | 0                                        | 0                                       | 0                                          | 0                                          | 0                                               | 0                                                   | 0                                                       |                      |                      |
|   | 2°                     | Q - <u>Pri</u> | 49                      | 27                              | 3                                 | 0                                | 4          | 3                        | 0                      | 0              | 48                                 | 24                                  | 39                       | 18                            | 1                                    | 0                                        | 8                                       | 6                                          | 0                                          | 0                                               | 0                                                   | 0                                                       |                      |                      |
|   | 3'                     | Q-Pri          | 39                      | 28                              | 0                                 | 0                                | 0          | 0                        | 0                      | 0              | 39                                 | 28                                  | 36                       | 27                            | 0                                    | 0                                        | 3                                       | 1                                          | 0                                          | 0                                               | 0                                                   | 0                                                       |                      |                      |
|   | 4'                     | Q - Roi        | 45                      | 26                              | 0                                 | 0                                | 1          | 0                        | 0                      | 0              | 44                                 | 26                                  | 41                       | 24                            | 2                                    | 1                                        | 1                                       | 1                                          | 0                                          | 0                                               | 0                                                   | 0                                                       |                      |                      |
| 1 | 5°                     | Q-Pri          | 41                      | 29                              | 1                                 | 0                                | 2          | 1                        | 0                      | 0              | 40                                 | 28                                  | 36                       | 24                            | 2                                    | 2                                        | 2                                       | 2                                          | 0                                          | 0                                               | 0                                                   | 0                                                       |                      |                      |
|   | 6'                     | Q - Pri        | 43                      | 22                              | 0                                 | 0                                | 0          | 0                        | 0                      | 0              | 43                                 | 22                                  | 43                       | 22                            | 0                                    | 0                                        | 0                                       | 0                                          | 0                                          | 0                                               | 0                                                   | 0                                                       | 43                   | 22                   |
| H | *****                  | • • • • •      |                         |                                 |                                   |                                  |            |                          |                        |                |                                    |                                     |                          |                               |                                      |                                          |                                         |                                            |                                            |                                                 |                                                     |                                                         |                      |                      |
|   | 8°                     |                |                         |                                 |                                   |                                  |            |                          |                        |                |                                    |                                     |                          |                               |                                      |                                          |                                         |                                            |                                            |                                                 |                                                     |                                                         |                      |                      |
|   | 9°                     |                |                         |                                 |                                   |                                  |            |                          |                        |                |                                    |                                     |                          |                               |                                      |                                          |                                         |                                            |                                            |                                                 |                                                     |                                                         |                      |                      |
|   |                        |                |                         |                                 |                                   |                                  |            |                          |                        |                |                                    |                                     |                          |                               |                                      |                                          |                                         |                                            |                                            |                                                 |                                                     |                                                         |                      |                      |

# CASO 3 - Cuadros Matrícula y Trayectoria (Nivel Primario con Grados de Aceleración): a.- Para cargar grados con "Aceleración" (cuadro 2.1-matricula por sección) se deberá

tener en cuenta los siguientes criterios:

- En el casillero "Nombre o Número de Sección" identificar con "Aceleración" (muy importante)
- Registrar los alumnos en el Grado en que comienzan a cursar al 30/04, aun cuando a mitad de año promocionen a otro grado.

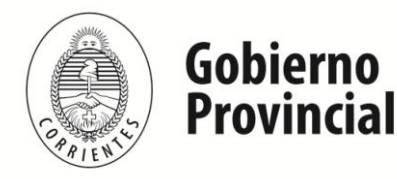

Departamento de Estadística e Información Educativa

 Si se presenta una advertencia durante la carga de la matricula (en color amarillo) por la SOBREEDAD, se recuerda que las advertencias son solo recordatorios de que existe una situación que deber ser revisada, pero no implican un error. Razón por la cual, se debe continuar completando el cuadro sin hacer ningún tipo de corrección.

| /lati  | rícula     | de N   | livel Primario                |                    |       |         |      |           |           |          |            |            |                      |                        |           |          |           |           |           |             |       |         |                                         |                                        |
|--------|------------|--------|-------------------------------|--------------------|-------|---------|------|-----------|-----------|----------|------------|------------|----------------------|------------------------|-----------|----------|-----------|-----------|-----------|-------------|-------|---------|-----------------------------------------|----------------------------------------|
| .i -   | ALUMNO     | DS MA  | TRICULADOS Y REPIT            | IENTES             | 5     |         |      |           |           |          |            |            |                      |                        |           |          |           |           |           |             |       |         |                                         |                                        |
| S Bo   | rrar filas | 00 Lie | nar con ceros 🛛 🔏 Totales     |                    |       |         |      |           |           |          |            |            |                      |                        |           |          |           |           |           |             |       |         |                                         |                                        |
| Nivel  | Grado/Año  | Turno  | Nombre o Número de la Sección | Tipo de<br>Sección | Alu   | mnos    | Alum | nos por ( | edad en a | ños cump | lidos al i | 10 de juni | o de 2017<br>periodo | 'para el p<br>especial | eriodo co | mún γ al | 31 de dic | iembre de | e 2016 pa | ıra el      | Repit | ientes  | Alur<br>matricul<br>Prom<br>asistida/ar | nnos<br>ados con<br>oción<br>compañada |
|        |            |        |                               |                    | Total | Varones | 5    | 6         | 7         | 8        | 9          | 10         | 11                   | 12                     | 13        | 14       | 15        | 16        | 17        | 18 y<br>más | Total | Varones | Total                                   | Varones                                |
| Q - Pr | 3 - 3er    | M - M  | A-aceleracion                 | l - Inde           | 20    | 10      | 0    | 0         | 0         | 0        | 0          | 0          | 10                   | 10                     | 0         | 0        | 0         | 0         | 0         | 0           | 0     | 0       |                                         |                                        |
| Q - Pr | 4 4to      | M - M  | B-aceleracion                 | l - Inde           | 40    | 25      | 0    | 0         | 0         | 0        | 0          | 0          | 20                   | 10                     | 10        | 0        | 0         | 0         | 0         | 0           | 0     | 0       |                                         |                                        |
|        |            |        |                               |                    |       |         |      |           |           |          |            |            |                      |                        |           |          |           |           |           |             |       |         |                                         |                                        |
|        |            |        |                               |                    |       |         |      |           |           |          |            |            |                      |                        |           |          |           |           |           |             |       |         |                                         |                                        |

b.- Para cargar el cuadro 2.12- Trayectoria de Matricula durante el ciclo Lectivo Anterior se deberá tener en cuenta los siguientes criterios:

- Sumar todas las secciones de cada grado y completar el cuadro 2.12 por año de estudio, incluidos los alumnos de secciones de Aceleración (ej: 1º grado, 2º grado, etc.)
- Los alumnos son cargados en el grado o año que se encuentren al 30/04 según el cuadro 2.1 del relevamiento anterior.
- Estos alumnos con "grados de aceleración" son declarados en la columna:
  - (a) "Matricula al 30/04": en el grado que inician (RA anterior).
  - (c) "Salidos Con Pase" aquellos que promovieron a mitad de año.
  - "Otros Promovidos" aquellos alumnos que promocionaron el grado en el que iniciaron el año.

| 2.12 - TRAYECTOR | IA DE                                 | MATR<br>ceros | ÍCULA   | DURA  | NTE EI  | CICL<br>les | O LEC   | TIVO 2 | 2016. (                           | CIERRI                                      | e del (                                         | CICLO                           | LECTI                                         | VO 20                                       | 16                                                        |                                                             |                                                                           |                                                                         |                                                                                 |                                                                                    |                                                                                                  |                      |                      |
|------------------|---------------------------------------|---------------|---------|-------|---------|-------------|---------|--------|-----------------------------------|---------------------------------------------|-------------------------------------------------|---------------------------------|-----------------------------------------------|---------------------------------------------|-----------------------------------------------------------|-------------------------------------------------------------|---------------------------------------------------------------------------|-------------------------------------------------------------------------|---------------------------------------------------------------------------------|------------------------------------------------------------------------------------|--------------------------------------------------------------------------------------------------|----------------------|----------------------|
| Grado o año      | Grado o año Nivel Varones Total Varon |               |         |       |         |             |         |        | 16 hasta<br>ie)<br>ase <b>(d)</b> | (1)+<br>(3)Mati<br>último<br>clase<br>(b)-( | -(2)+<br>rícula al<br>día de<br>e(a)+<br>c)-(d) | Promo<br>último<br>clase<br>201 | vidos al<br>día de<br>lel año<br>6 <b>(1)</b> | Promov<br>exan<br>diciemb<br>febrerc<br>201 | idos con<br>len en<br>ler 2016<br>l/marzo<br>7 <b>(2)</b> | No pro<br>(incluy<br>salid<br>promoc<br>diciembr<br>marzo : | movidos<br>re a los<br>os sin<br>ón entre<br>e 2016 y<br>2017) <b>(3)</b> | Alun<br>regu<br>promovi<br>dicien<br>2016 y<br>de 20<br>vinieror<br>esc | nnos<br>lares<br>dos entre<br>ibre de<br>febrero<br>17 que<br>1 de otra<br>uela | Ot<br>promov<br>otros e:<br>libro<br>reválida<br>regím<br>promoci<br>el 1/5<br>30/ | ros<br>vidos (En<br>xámenes,<br>as, de<br>a γ otros<br>enes de<br>ión) entre<br>/16 γ el<br>4/17 | Egresa<br>ciclo lect | dos del<br>tivo 2016 |
|                  |                                       | Total         | Varones | Total | Varones | Total       | Varones | Total  | Varones                           | Total                                       | Varones                                         | Total                           | Varones                                       | Total                                       | Varones                                                   | Total                                                       | Varones                                                                   | Total                                                                   | Varones                                                                         | Total                                                                              | Varones                                                                                          | Total                | Varones              |
| 2º               |                                       |               |         | -     |         | -           |         |        |                                   |                                             |                                                 |                                 |                                               | -                                           |                                                           |                                                             |                                                                           |                                                                         |                                                                                 |                                                                                    |                                                                                                  |                      |                      |
| 3°               | Q - Pr                                | 40            | 20      | 0     | 0       | 10          | 5       | 0      | 0                                 | 30                                          | 15                                              | 30                              | 15                                            | 0                                           | 0                                                         | 0                                                           | 0                                                                         | 0                                                                       | 0                                                                               | 10                                                                                 | 5                                                                                                | >                    |                      |
| <b>4</b> *       | Q - Pr                                | 45            | 35      | 10    | 5       | 0           | 0       | 0      | 0                                 | 55                                          | 40                                              | 45                              | 35                                            | 10                                          | 5                                                         | 0                                                           | 0                                                                         | 0                                                                       | 0                                                                               | 10                                                                                 | 5                                                                                                |                      |                      |

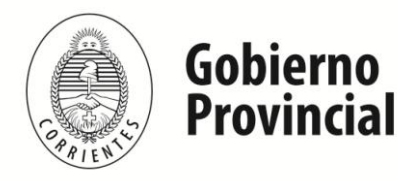

Departamento de Estadística e Información Educativa

- Los alumnos que promovieron el grado en que iniciaron el año mediante el régimen de Aceleración, deben ser también registrados en el grado al cual fueron promocionados en el transcurso del año, de la siguiente manera:
  - Declararlos en la Columna (b) "Entrados después del 30/4".
  - También en la sumatoria de las columnas (a + b c d) "Matricula al último día de clases".
  - Incluir en la columna Promovidos al último día de clase a los alumnos correspondientes al régimen de aceleración.
  - Por último, se deben identificar también en la columna "Otros Promovidos" al grupo de alumnos que pasaron de grado/año mediante este régimen (IMPORTANTE, SOLO LOS ALUMNOS DE SECCIONES DE ACELERACION).

| 2.12 - TRAYECTOR         | RIA DE  | MATR                       | ÍCULA                          | DURA                                | NTE E                                 |         | O LEC                      |                         | 2016. (        | CIERR                             | E DEL O                               | CICLO                      | LECTI                         | VO 20                                | 16                                         |                                      |                                            |                                           |                                                    |                                                        |                                                                |                     |                      |
|--------------------------|---------|----------------------------|--------------------------------|-------------------------------------|---------------------------------------|---------|----------------------------|-------------------------|----------------|-----------------------------------|---------------------------------------|----------------------------|-------------------------------|--------------------------------------|--------------------------------------------|--------------------------------------|--------------------------------------------|-------------------------------------------|----------------------------------------------------|--------------------------------------------------------|----------------------------------------------------------------|---------------------|----------------------|
| 🛸 Borrar filas 🛛 0 0 Lle | nar con | ceros                      | 🔲 Sin In                       | f/NC                                | 🗵 Tota                                | les     |                            |                         |                |                                   |                                       |                            |                               |                                      |                                            |                                      |                                            |                                           |                                                    |                                                        |                                                                |                     |                      |
| Grado o año              | Nivel   | Matrie<br>30/4/10<br>cuade | cula al<br>5 (según<br>ernillo | Entr<br>(despu<br>30/4/16<br>último | ados<br>ués del<br>hasta el<br>día de | Salidos | (después c<br>el último di | del 30/4/<br>ía de clas | 16 hasta<br>e) | (1)+<br>(3)Mat<br>último<br>clase | •(2)+<br>rícula al<br>día de<br>e(a)+ | Promo<br>último<br>clase c | ridos al<br>día de<br>lel año | Promov<br>exan<br>diciemb<br>febrero | ridos con<br>nen en<br>ore 2016<br>o/marzo | No pro<br>(inclu-<br>salid<br>promoc | movidos<br>ye a los<br>os sin<br>ión entre | Alu<br>regu<br>promov<br>dicien<br>2016 y | mnos<br>ulares<br>idos entre<br>nbre de<br>febrero | Ot<br>promov<br>otros ex<br>libre<br>reválida<br>regím | ros<br>ridos (En<br>cámenes,<br>es, de<br>a y otros<br>enes de | Egresa<br>ciclo lec | dos del<br>tivo 2016 |
|                          |         | 2011                       | 5)(a)                          | clas                                | e) <b>(b)</b>                         | Con p   | ase(c)                     | Sin p                   | ase(d)         | (b)-(                             | c)-(d)                                | 201                        | 6(1)                          | 201                                  | 7(2)                                       | marzo                                | re 2016 y<br>2017) <b>(3)</b>              | de 20<br>viniero<br>esc                   | n de otra<br>cuela                                 | promoci<br>el 1/5,<br>30/-                             | ón) entre<br>/16 y el<br>4/17                                  |                     |                      |
|                          |         | Total                      | Varones                        | Total                               | Varones                               | Total   | Varones                    | Total                   | Varones        | Total                             | Varones                               | Total                      | Varones                       | Total                                | Varones                                    | Total                                | Varones                                    | Total                                     | Varones                                            | Total                                                  | Varones                                                        | Total               | Varones              |
| 1.                       |         |                            |                                |                                     |                                       |         |                            |                         |                |                                   |                                       |                            |                               |                                      |                                            |                                      |                                            |                                           |                                                    |                                                        |                                                                |                     |                      |
| 2*                       |         |                            |                                |                                     |                                       |         |                            |                         |                |                                   |                                       |                            |                               |                                      |                                            |                                      |                                            |                                           |                                                    |                                                        |                                                                |                     |                      |
| 8,                       | Q - Pr  | 40                         | 20                             | 0                                   | 0                                     | 10      | 5                          | 0                       | 0              | 30                                | 15                                    | 30                         | 15                            | 0                                    | 0                                          | 0                                    | 0                                          | 0                                         | 0                                                  | 10                                                     | 5                                                              |                     |                      |
| ¢*                       | Q - Pr  | 45                         | 35                             | 10                                  | 5                                     | 0       | 0                          | 0                       | 0              | 55                                | 40                                    | 55                         | 40                            | 0                                    | 0                                          | 0                                    | 0                                          | 0                                         | 0                                                  | - 10                                                   | 5                                                              | •                   |                      |

# CASO 4 - Cuadros Matrícula (Nivel Primario con Promoción Asistida / Acompañada):

Para cargar grados con **"Promoción Asistida"** se deberá tener en cuenta los siguientes criterios:

- En caso de que la escuela declare alumnos que hayan sido evaluados en el ciclo escolar anterior como promovidos con *acompañamiento o asistencia docente* al ciclo escolar actual, identificarlos en la columna "Promoción Asistida / Acompañada".
- Recuerde que esta estrategia se implementa a partir del segundo año de estudio y es un proceso mediante el cual se da continuidad a la trayectoria educativa de los alumnos con el objeto de garantizar su itinerario escolar desde una perspectiva global de los aprendizajes. En el marco de esta metodología

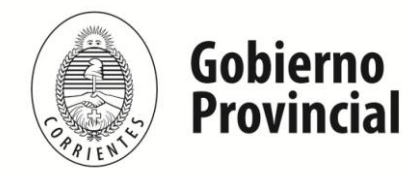

Departamento de Estadística e Información Educativa

los alumnos son evaluados al finalizar el año y promovidos al año siguiente en condición de "asistencia o acompañamiento" (P.A).

| To  | ALUMNO    | )2 MA          | TRICULADOS Y REPIT            | IENTE              | S     |         |      |         |           |          |             |           |                    |                        |           |        |           |           |         |            |       |          |                                         |                                         |
|-----|-----------|----------------|-------------------------------|--------------------|-------|---------|------|---------|-----------|----------|-------------|-----------|--------------------|------------------------|-----------|--------|-----------|-----------|---------|------------|-------|----------|-----------------------------------------|-----------------------------------------|
| 21  | Grado/Año | Turno          | Nombre o Número de la Sección | Tipo de<br>Sección | Alu   | mnos    | Alun | nos por | edad en a | ños cump | ilidos al 3 | 0 de juni | de 2016<br>periodo | ipara el p<br>especial | eriodo co | múnγal | 31 de dic | iembre de | 2015 pa | ra el      | Repit | ientes ( | Alur<br>matricul<br>Prom<br>asistida/ad | nnos<br>ados con<br>ioción<br>compañada |
| L   |           |                |                               |                    | Total | Varones | 5    | 6       | 7         | 8        | 9           | 10        | 11                 | 12                     | 13        | 14     | 15        | 16        | 17      | 18γ<br>más | Total | Varones  | Total                                   | Varones                                 |
| Rai | 1 - 1er   | M - Ma         | A                             | I - Inde           | 23    | 12      | 0    | 22      | 1         | 0        | 0           | 0         | 0                  | 0                      | 0         | 0      | 0         | 0         | 0       | 0          | 0     | 0        | 0                                       | C                                       |
| R   | 1 - 1er   | T - Tar        | В                             | I - Inde           | 23    | 12      | 0    | 21      | 0         | 2        | 0           | 0         | 0                  | 0                      | 0         | 0      | 0         | 0         | 0       | 0          | 0     | 0        | 0                                       | C                                       |
| R   | 1 - 1er   | M - Ma         | С                             | I - Inde           | 23    | 14      | 0    | 23      | 0         | 0        | 0           | 0         | 0                  | 0                      | 0         | 0      | 0         | 0         | 0       | 0          | 0     | 0        | 0                                       | C                                       |
| Ri  | 1 - 1er   | T - Tarr       | D                             | I - Inde           | 24    | 8       | 0    | 24      | 0         | 0        | 0           | 0         | 0                  | 0                      | 0         | 0      | 0         | 0         | 0       | 0          | 0     | 0        | 0                                       | C                                       |
| 20  | 2 - 2do   | M - Me         | A                             | I - Inde           | 21    | 10      | 0    | 0       | 21        | 0        | 0           | 0         | 0                  | 0                      | 0         | 0      | 0         | 0         | 0       | 0          | 0     | 0        | 0                                       | C                                       |
| 20  | 2 - 2do   | T - Tar        | В                             | I - Inde           | 22    | 14      | 0    | 0       | 19        | 1        | 1           | 1         | 0                  | 0                      | 0         | 0      | 0         | 0         | 0       | 0          | 3     | 1        | 0                                       | C                                       |
| 20  | 2 - 2do   | M - Ma         | С                             | I - Inde           | 22    | 14      | 0    | 1       | 18        | 1        | 1           | 0         | 0                  | 1                      | 0         | 0      | 0         | 0         | 0       | 0          | 3     | 0        | 0                                       | C                                       |
| R   | 2 - 2do   | T - Tarr       | D                             | I - Inde           | 23    | 16      | 0    | 0       | 13        | 9        | 0           | 1         | 0                  | 0                      | 0         | 0      | 0         | 0         | 0       | 0          | 1     | 0        | 0                                       | C                                       |
| R   | 3 - 3er   | M - Me         | A                             | I - Inde           | 21    | 15      | 0    | 0       | 0         | 11       | 3           | 1         | 3                  | 1                      | 2         | 0      | 0         | 0         | 0       | 0          | 4     | 4        | 0                                       | C                                       |
| 20  | 3 - 3er   | T - Tarr       | В                             | I - Inde           | 23    | 13      | 0    | 0       | 0         | 9        | 3           | 5         | 3                  | 2                      | 1         | 0      | 0         | 0         | 0       | 0          | 5     | 0        | 0                                       | C                                       |
| R   | 3 - 3er   | M - Ma         | С                             | I - Inde           | 21    | 11      | 0    | 0       | 0         | 7        | 6           | 5         | 3                  | 0                      | 0         | 0      | 0         | 0         | 0       | 0          | 13    | 9        | 0                                       | C                                       |
| Ru  | 3 - 3er   | T - <u>Tar</u> | D                             | I - Inde           | 14    | 10      | 0    | 0       | 0         | 6        | 1           | 1         | 1                  | 3                      | 1         | 1      | 0         | 0         | 0       | 0          | 8     | 5        | 0                                       | C                                       |
| R   | 3 - 3er   | T - Tar        | E                             | I - Inde           | 23    | 9       | 0    | 0       | 0         | 19       | 3           | 0         | 0                  | 1                      | 0         | 0      | 0         | 0         | 0       | 0          | 4     | 1        | 0                                       | C                                       |
| R   | 3 - 3er   | M - Ma         | F                             | I - Inde           | 20    | 12      | 0    | 0       | 0         | 8        | 5           | 2         | 2                  | 2                      | 1         | 0      | 0         | 0         | 0       | 0          | 7     | 4        | 0                                       | 0                                       |
| Pri | 3 - 3er   | M - Ma         | G                             | I - Inde           | 16    | 12      | 0    | 0       | 0         | 9        | 6           | 1         | 0                  | 0                      | 0         | 0      | 0         | 0         | 0       | 0          | 2     | 2        | 16                                      | 12                                      |
| 20  | 3 - 3er   | T - Tar        | н                             | I - Inde           | 13    | 10      | 0    | 0       | 0         | 1        | 5           | 3         | 1                  | 0                      | 2         | 0      | 1         | 0         | 0       | 0          | 12    | 10       | 13                                      | 10                                      |
| Ra  | 4 - 4to   | M - Ma         | A                             | I - Inde           | 23    | 12      | 0    | 0       | 0         | 8        | 9           | 2         | 4                  | 0                      | 0         | 0      | 0         | 0         | 0       | 0          | 6     | 5        | 0                                       | 0                                       |

### CASO 5 - Cuadros de Matrícula (Repitientes):

En los casos que declaren **REPITIENTES** por sección tener en cuenta las advertencias que puede arrojar el sistema en cuanto a la SOBREEDAD (color amarillo), es decir, si el alumno esta recursando por segunda vez el mismo año (siempre considerando al **30/4 del relevamiento en curso**) incluirlos como repitientes en la columna correspondiente. Si por el contrario se declaran alumnos con EXATRAEDAD por grado /división no necesariamente son Repetidores.

|       | Antr                | ícula        | do N      | ivel Primario                    |                    |          |              |           |            |            |            |           |            |                     |                          |           |        |           |           |         |            |       |         |
|-------|---------------------|--------------|-----------|----------------------------------|--------------------|----------|--------------|-----------|------------|------------|------------|-----------|------------|---------------------|--------------------------|-----------|--------|-----------|-----------|---------|------------|-------|---------|
| IN IN | lati                | icula        | ue n      |                                  |                    | -        |              |           |            |            |            |           |            |                     |                          |           |        |           |           |         |            |       |         |
|       | Z Tot               |              | )5 MA     | TRICULADOS Y REPTI               | IENTE              | 5        |              |           |            |            |            |           |            |                     |                          |           |        |           |           |         |            |       |         |
|       | Nivel               | Grado/Año    | Turno     | Nombre o Número de la Sección    | Tipo de<br>Sección | Alu      | mnos         | Alun      | nos por e  | idad en af | ños cump   | idos al 3 | 0 de junic | o de 201<br>periodo | 6para el p<br>o especial | eriodo co | múnγal | 31 de dic | iembre de | 2015 pa | ra el      | Repit | ientes  |
|       |                     |              |           |                                  |                    | Total    | Varones      | 5         | 6          | 7          | 8          | 9         | 10         | 11                  | 12                       | 13        | 14     | 15        | 16        | 17      | 18γ<br>más | Total | Varones |
| (     | 2 - <del>R</del> ai | 1 - 1er      | M - Ma    | а                                | M - Mu             | 7        | 4            | 0         | 4          | 1          | 0          | 2         | 0          | 0                   | 0                        | 0         | 0      | 0         | 0         | 0       | 0          | 0     | 0       |
|       | 2 - <u>Pri</u>      | 2 - 2do      | M - Ma    | а                                | M - Mu             | 2        | 1            | 0         | 0          | 2          | 0          | 0         | 0          | 0                   | 0                        | 0         | 0      | 0         | 0         | 0       | 0          | 0     | 0       |
| (     | 2 - <u>Pri</u>      | 3 - 3er      | M - Ma    | а                                | M - Mu             | 2        | 1            | 0         | 0          | 0          | 2          | 0         | 0          | 0                   | 0                        | 0         | 0      | 0         | 0         | 0       | 0          | 0     | 0       |
|       | 2 - Pri             | 4 - 4to      | M - Ma    | а                                | M - Mu             | 2        | 0            | 0         | 0          | 0          | 0          | 2         | 0          |                     | 0                        | 0         | 0      | 0         | 0         | 0       | 0          | 0     | 0       |
|       | 2 - Pri             | 6 - 6to      | М - Ма    | а                                | M - Mu             | 1        | 0            | 0         | 0          | 0          | 0          | 0         | 0          | 0                   | 1                        | 0         | 0      | 0         | 0         | 0       | 0          | 0     | 0       |
|       | 🕥 Agi               | egar Fila    |           |                                  |                    |          |              |           |            |            |            |           |            |                     |                          |           |        |           |           |         |            |       |         |
| 1     |                     | _            |           |                                  |                    |          |              |           |            |            |            |           | -          |                     |                          |           |        |           |           |         |            |       |         |
|       | A A                 | dvertencia 1 | 009 - La  | cantidad de alumnos declarada er | la edad o          | orrespor | ndiente al g | grado/añ  | o (11 año  | s) no debe | ería ser o | ero       |            |                     |                          |           |        |           |           |         |            |       |         |
|       | A                   | dvertencia 1 | 009 - Dec | lara más alumnos con 12 años qu  | ie los que         | correspo | nden a la    | edad teór | ica del gr | ado/año    | de estudi  | o (11 año | s)         |                     |                          |           |        |           |           |         |            |       |         |

Teléfono Institucional: 379 – 15-4500807/4810629

Correo Electrónico: dpto.estadisticas@mec.gob.ar

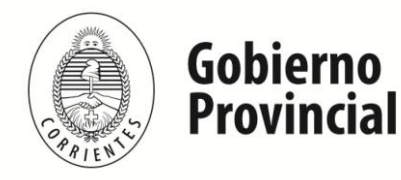

Departamento de Estadística e Información Educativa

### CASO 6: Cargos Docentes

Se debe consignar todos los cargos, tanto los que atienden espacios curriculares como extracurriculares, ya sean dentro de la Planta Funcional o fuera de ésta. En el caso que el nomenclador de cargo no esté especificado en el sistema cargarlo como **"Otros Cargos Docentes".** 

Cuando el establecimiento cuenta con anexos u otras ofertas consignar el **cargo de Director / Rector** solo en la Sede y/o en la Educación Común (cuadernillo celeste). Si la escuela es de **Cuarta categoría / Personal único** consignar en el **cuadro 2.13** dicho cargo y NO en el cuadro 1.12 de Jardín de Infantes.

### CASO 7: Personal en actividad en este establecimiento con designación docente

Todas las personas con designación docente que cumplan funciones al 30 de abril en este establecimiento, pertenezcan a esta Planta funcional, sean contratados o pertenezcan a otra POF, y que cumplan funciones directivas, frente alumnos o de apoyo.

# CASO 8: Datos del Director/Responsable

Actualizar la información referente al Director del establecimiento en la parte de **"Características"** del cuadernillo, referente a: domicilio, correo electrónico, teléfono institucional y/o del responsable, fecha de nacimiento en otros datos. Se puede utilizar el botón **"Traer Datos"** que realiza una pre-carga del año anterior, en caso de algún cambio de autoridad efectuar las modificaciones correspondientes.

### CASO 9: Horario de Funcionamiento del Establecimiento:

Ingrese las horas en el formato **"HH: MM"** es decir: "hora" (08), dos puntos (:) minutos (30). Ejemplos:

- a) 08:30 a 14:30 --- correcto
- b) 08:30 hs a 14:30 hs → incorrecto
- c) 08:30 **am** a 2:30 **pm** → incorrecto
- d) 08.30 **a** 14.30 → incorrecto
- e) 08,30 a 2,30 → incorrecto

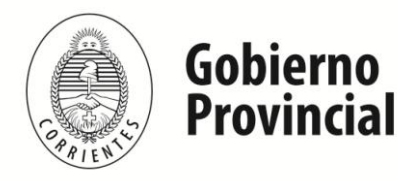

Departamento de Estadística e Información Educativa

# VERIFICACIÓN FINAL Y DECLARACIÓN JURADA

Para finalizar la carga de un cuadernillo y emitir la Declaración Jurada es necesario:

1. Constatar que la carga esté completa y correcta en la pantalla "Lista de Cuadernillos"

| Lista de Cuadernillos                         |                                                                                                    |             |
|-----------------------------------------------|----------------------------------------------------------------------------------------------------|-------------|
|                                               | and the second second second second second second second second second second second second second second second |             |
| AD Adultos (Violeta)                          | Completo con advertencias 🔜 🛛 🤯 Ver                                                                              | Verificar   |
| 📕 Caracteristicas del Establecimiento (Todos) | Completo 📴 🕞 Ver                                                                                                 | 🖋 Verificar |

- 2. **Oprimir el botón "Verificar"** para que el sistema analice las consistencias generales. Si no encuentra errores, el cuadernillo pasará al estado **"Verificado"**
- Para cerrar definitivamente la carga del cuadernillo de color, oprima el botón
   "Confirmar". El sistema lo llevará a la siguiente pantalla:

| Confirmado 🖋 🛛 😡 Ver | Declaración Jurada                                           |
|----------------------|--------------------------------------------------------------|
| Confirmado 🖋 📮 Ver   | Declaración Jurada     Imprimir cuadernillo     Desconfirmar |
|                      | Confirmado 🖋 📑 Ver<br>Confirmado 🖋 📑 Ver                     |

Cliquee en **"Declaración Jurada";** se abrirá otra ventana desde donde podrá Imprimirla.

Para que la ventana de impresión se abra, debe estar desactivado el "bloqueo de elementos emergentes" del navegador de Internet que utilice (buscar en Barra de Herramientas).

Una vez impresa la **"Declaración Jurada"** deberá enviarla al Supervisor del cual dependen su Establecimiento para confirmar el cierre del cuadernillo.

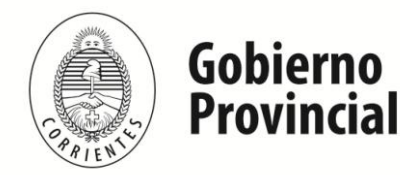

Departamento de Estadística e Información Educativa

|     | Cuadernillo: Celeste S/EGB                                                                                                    |                                                 |     |         |                                                  |                                                          |  |  |  |  |
|-----|----------------------------------------------------------------------------------------------------|-------------------------------------------------|-----|---------|--------------------------------------------------|----------------------------------------------------------|--|--|--|--|
| - 1 | Relevamiento anual 2015 – Datos al 30-04-2015                                                                                                    |                                                 |     |         |                                                  |                                                          |  |  |  |  |
| I   | DECLARACIÓN JURADA                                                                                                    |                                                 |     |         |                                                  |                                                          |  |  |  |  |
|     | Declaro que:<br>Los datos consignados en el cuadernillo del Relevamiento Anual 2015, se corresponden totalmente con los ingresados en el sistema de carga Web. |                                                 |     |         |                                                  |                                                          |  |  |  |  |
|     | Datos sujetos a revisión por parte de la Unidad de Estadística Provincial                                                                                      |                                                 |     |         |                                                  |                                                          |  |  |  |  |
|     |                                                                                                    |                                                 |     |         |                                                  |                                                          |  |  |  |  |
|     | M.1 – TOTAL ALUMNOS Y SECCIONES/DIVISIONES                                                                                                    |                                                 |     |         |                                                  |                                                          |  |  |  |  |
|     | Para cada nivel del utablecimiento al Io<br>de aberi de 2015                                                                                                   | Debe<br>coincidir<br>con lo<br>declarado<br>en: | Ali | varones | Secciones/divisiones<br>independientes/multiplan | Secciones<br>múltiples<br>exclusivas<br>de cada<br>nivel |  |  |  |  |
|     | Nivel Inicial                                                                                                    | Cuadro 1.1.                                     |     |         |                                                  |                                                          |  |  |  |  |
|     | Primario                                                                                                    | Cuadro 2.1.                                     | 28  | 8 163   | 12                                               | 0                                                        |  |  |  |  |
|     | Secundario / Medio / Polimodal                                                                                                    | Cuadro 3.1.                                     |     |         |                                                  |                                                          |  |  |  |  |
|     |                                                                                                    |                                                 |     |         |                                                  |                                                          |  |  |  |  |

# ¡MUCHAS GRACIAS!

Ante cualquier inconveniente o duda comuníquese al teléfono 15-4500807 / 4810629; o dirigirse a Buenos Aires 827 – 2do.Piso –OF.5; o escribir un correo electrónico a la dirección del Dpto. de Estadística e Información Educativa: dpto.estadisticas@mec.gob.ar